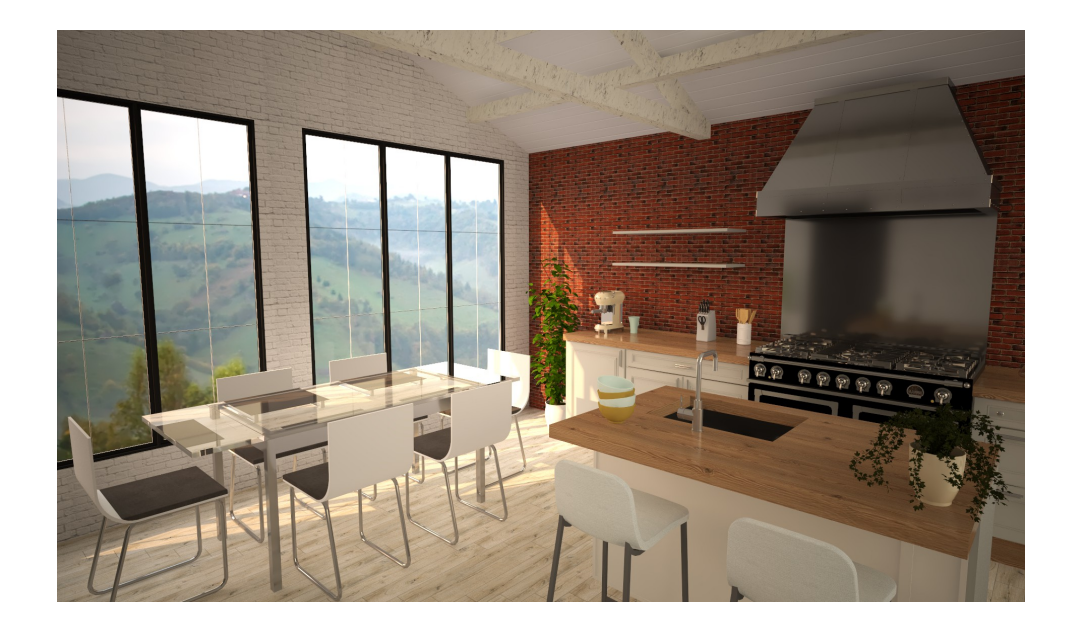

## autokitchen<sup>®</sup> 25 Primeros pasos

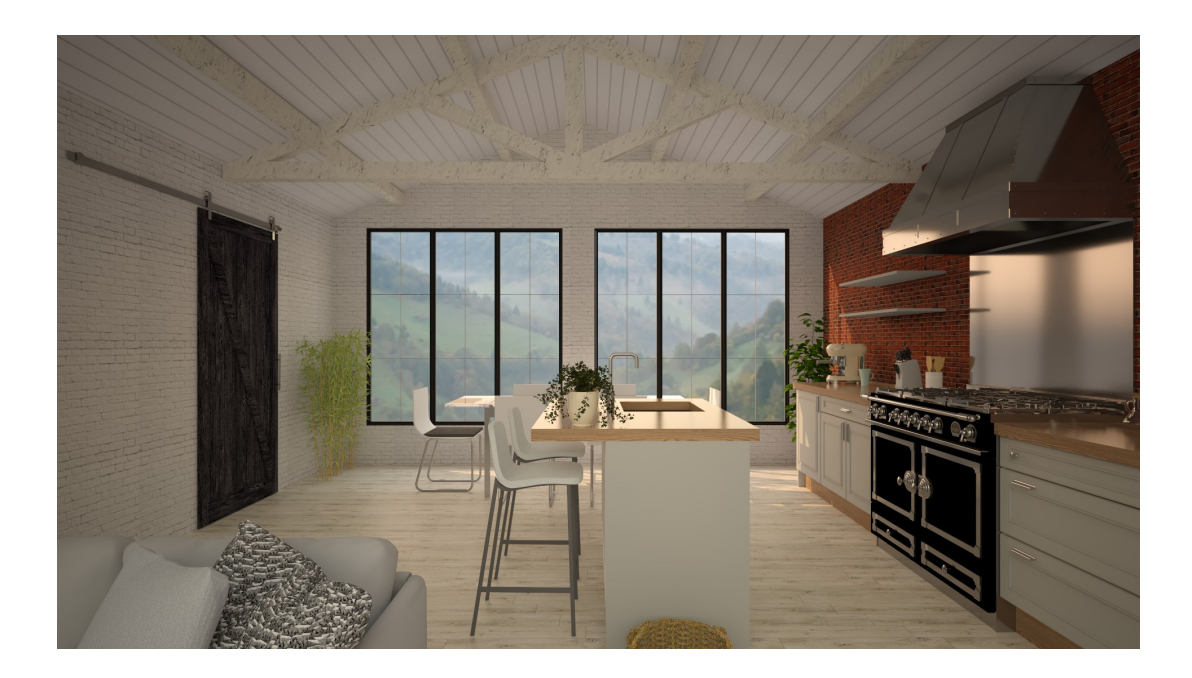

Lea detenidamente este documento y configure su nuevo autokitchen<sup>®</sup> 25 en 5 sencillos pasos:

**1**.- Personalizar el logo de impresión.

Para poner el logotipo de su empresa en el cajetín de impresión, vaya a la ruta de instalación del programa (por defecto *"C:\microcad software\autokitchen 25\images"*), y reemplace las imágenes *"logo.bmp"*, *"logo01.bmp"*, *"logo03.bmp"* o *"logo04.bmp"* por su logo.

Los ficheros deben conservar el mismo nombre, el mismo formato BMP y el mismo tamaño para que el programa los ajuste a los distintos modelos de cajetín.

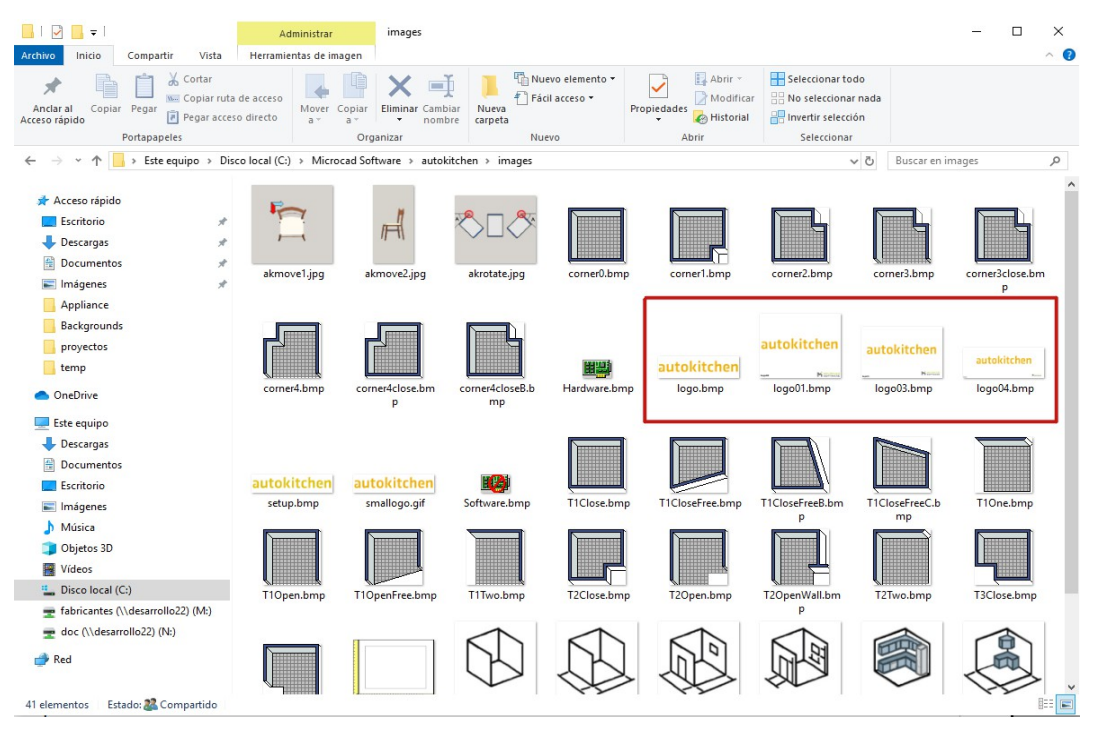

## 2.- Migración de datos

Ahora al instalar el programa tendremos la opción de migrar las personalizaciones de la **versión anterior**, es decir, se copiarán aquellos cambios como el logo de cajetín, materiales de usuario...

Solo aparecerá una vez instalado el programa, al abrir por primera vez, preguntará lo siguiente:

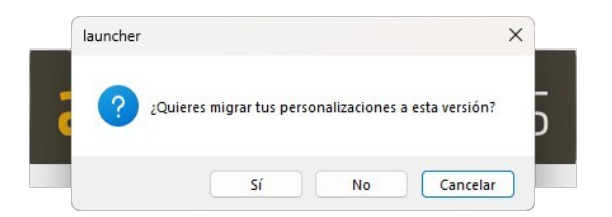

3.- Configurar los datos de su empresa.

Para configurar los datos de su empresa de forma que se muestren en las impresiones, simplemente siga estos pasos:

- 1. Pestaña "Proyectos".
- 2. Seleccione la opción "Usuario".
- 3. En la ventana que aparece, haga clic en la pestaña "Impresión".

4. Una vez completado los datos, pulse el botón "Por defecto".

|                                              |                                         | autokitchen - [Sin thulo]                                                                                              |                                                                                                    |                                                                                           |                                                                                                    |                                                                                                    |
|----------------------------------------------|-----------------------------------------|----------------------------------------------------------------------------------------------------|----------------------------------------------------------------------------------------------------|-------------------------------------------------------------------------------------------|----------------------------------------------------------------------------------------------------|----------------------------------------------------------------------------------------------------|
| Proyectos Arquitectura Mobiliario Encimera y | lineales Dibujo y herramientas Anotacio | nes Vistas Foto Ayuda                                                                                                  |                                                                                                    |                                                                                           |                                                                                                    |                                                                                                    |
| Nuevo Abrir Guardar Guardar como             | Asistente Imprimir Notas                | Cientes Expoter                                                                                                    | Fabricante Colores                                                                                                    | Mi nube Mi web                                                                            | <ul> <li>Importar proyecto q3p</li> <li>Importar escárver 3D</li> <li>Guardar en formato 2002</li> <li>Exportar forma a dof</li> </ul> | <ul> <li>Insertar imagen</li> <li>Insertar bloque</li> <li>Insertar bloque KCL</li> <li>Exportar IFC</li> </ul> |
| Archivo                                      | Imprimir                                | Presupuestos 2 P                                                                                                    | Parámetros por defecto                                                                                                    | www                                                                                       | Herramie                                                                                                    | ntas                                                                                                    |
|                                              |                                         | Geo<br>Em<br>Dr<br>Los<br>Pro<br>Cá<br>Cá<br>Pro<br>Trá<br>Trá<br>Trá<br>Trá<br>Trá<br>Trá<br>Trá<br>Trá<br>Trá<br>Trá | new Investor<br>press 3 Mecro<br>service<br>adalad Make<br>dop postal 2011<br>dop postal 2011 | ccd Software do grazofeno, 27 p d d grazofeno, 27 p d 5 5 5 5 5 5 5 5 5 5 5 5 5 5 5 5 5 5 |                                                                                                    |                                                                                                    |

## **4**.- Configurar el "Autoguardado".

Configure la ruta del fichero de "Autoguardado" así como el intervalo de tiempo para el guardado. Para ello siga estos pasos:

- 1. Pestaña "Proyectos".
- 2. Seleccione "Opciones" dentro del apartado "Avanzado".
- 3. En la nueva ventana que aparece, seleccione la ruta del fichero de autoguardado. Por defecto se guarda en C:\Microcad Software\autokitchen 25\autosave
- 4. Seleccione el intervalo de tiempo entre guardado. Recomendación: tiempo de autoguardado 5 minutos.

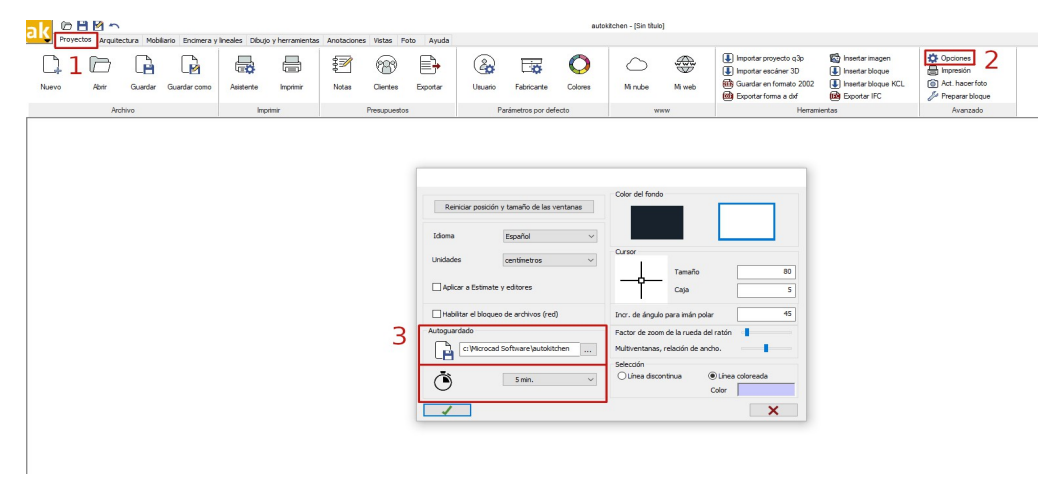

5.- Configure las series, puertas y lineales por defecto.

En autokitchen<sup>®</sup> 25 es posible seleccionar el fabricante con el que queremos trabajar por defecto, el modelo de puerta, tirador y lineales con los que empezar a diseñar y que, posteriormente, podremos cambiar según las necesidades de diseño. También podremos asignar una serie por defecto en el caso de que el fabricante las tenga dadas de alta. Para modificar estos datos, siga estos pasos:

- 1. Pestaña "Proyectos".
- 2. A continuación, seleccione la opción "Fabricante".
- 3. En la nueva ventana que aparece, seleccione el catálogo que quiera utilizar por defecto y configurar.

4. Por último, en la parte inferior seleccione la opción "Series", "Puerta" o "Lineales" para configurar cada elemento por separado:

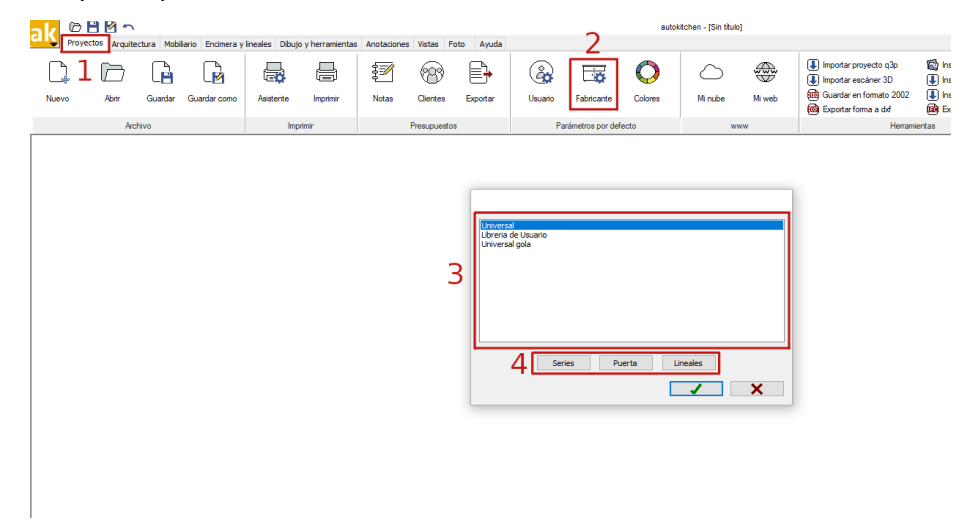

## 6.- Varias configuraciones

Ahora también es posible personalizar varias opciones de cursor, selección, ventanas...

|                                             | Color del fondo                      |  |  |  |
|---------------------------------------------|--------------------------------------|--|--|--|
| Reiniciar posición y tamaño de las ventanas |                                      |  |  |  |
|                                             |                                      |  |  |  |
| Idioma Español ~                            |                                      |  |  |  |
|                                             | Cursor                               |  |  |  |
| Unidades centimetros                        | Tamaño 80                            |  |  |  |
| L                                           |                                      |  |  |  |
| Aplicar a Estimate y editores               | Caja 5                               |  |  |  |
| Habilitar el bloqueo de archivos (red)      | Incr. de ángulo para imán polar 45   |  |  |  |
| Autoguardado                                | Factor de zoom de la rueda del ratón |  |  |  |
| C: \Microcad Software \autokitchen          | Multiventanas, relación de ancho.    |  |  |  |
| - 4                                         | Selección                            |  |  |  |
| 5 min. 4                                    | ○Línea discontinua                   |  |  |  |
| $\cup$ —                                    | Color                                |  |  |  |
| 4                                           | ×                                    |  |  |  |

1. Primero podremos configurar el **tamaño** del cursor y la **caja** de la misma.

| Tamaño |
|--------|
|        |
|        |
|        |
| Caja   |

2. En este apartado de "Incremento de ángulo para imán polar".

3. Podemos modificar la distancia entre ventanas en el mismo plano y aumentar o disminuir la velocidad en el zoom del ratón.

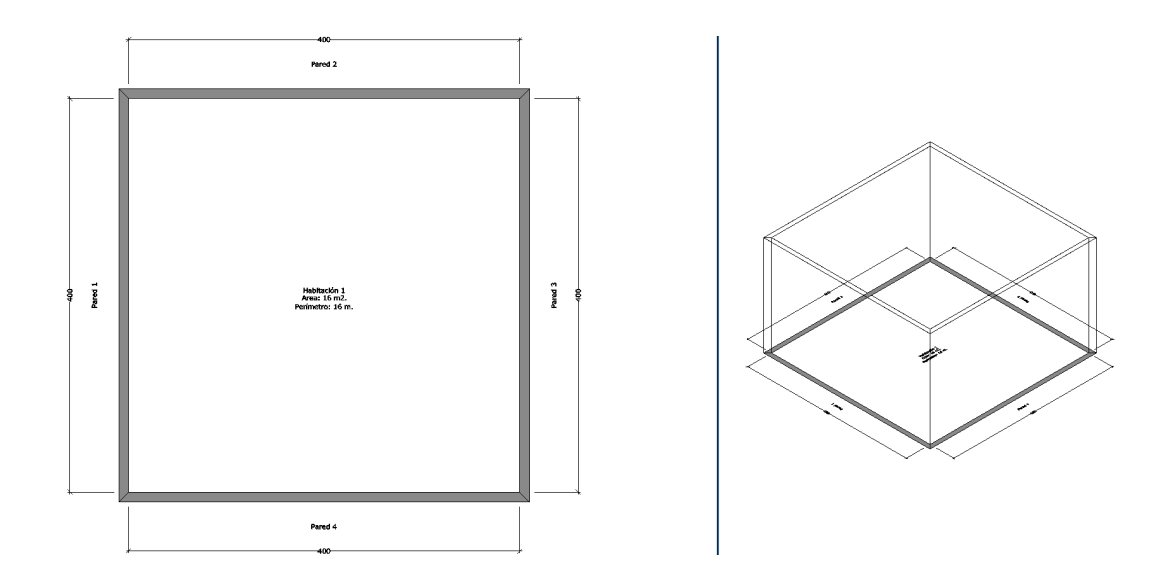

4. Por último, podemos modificar el **color** de selección de los muebles, accesorios... Tendremos la opción de que al seleccionar se represente en líneas discontinuas o se represente con un color que podemos elegir.

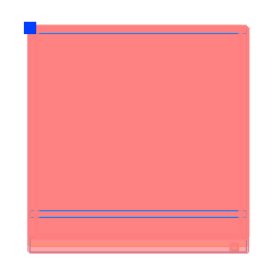